**Geodienste Kanton St.Gallen** 

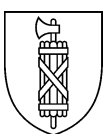

# Einbindung eines WMTS in ArcCatalog / ArcMap

22. März 2022

### 1 Allgemeine Informationen

Geodienste machen Geodaten über eine standardisierte, maschinenlesbare Schnittstelle in strukturierter Form im Internet zugänglich. Dadurch erlauben Geodienste die Vernetzung und Nutzung von Geodaten unterschiedlicher Quellen.

Geodienste können mittels einer URL in eine geeignete Applikation des Nutzers eingebunden werden. Die Nutzung kann über GIS-Software, Datenviewer aber auch spezielle Applikationen (Fachportale) oder Geoportale erfolgen. Es können unterschiedliche Geodienst-Typen unterschieden werden.

Ein WMTS (Web Map Tile Service) weist Ähnlichkeiten zum WMS-Standard auf. Im Gegensatz zum WMS werden die Bilder in definierten Massstabs-Stufen serverseitig vorgeneriert und abgelegt, was schnellere Antwortzeiten ermöglicht. Die Bilder der St.Galler WMTS wurden im Bezugssystem CH1903+ LV95 vorgeneriert.

## 2 Ablaufbeschreibung

Die in diesem Merkblatt gemachten Angaben wurde basierend auf der Applikation ArcGIS Desktop Version 10.5.1 erstellt. Im den folgenden Schritten wird die Einbindung eines WMTS in ArcCatalog / ArcMap erklärt.

Ablauf

### 1 ArcCatalog öffnen

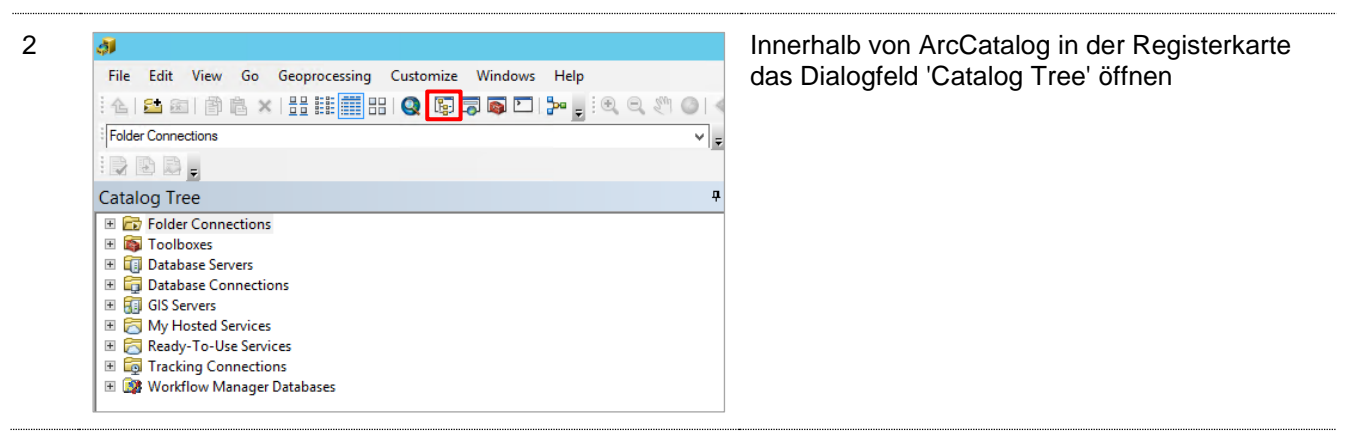

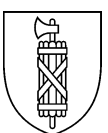

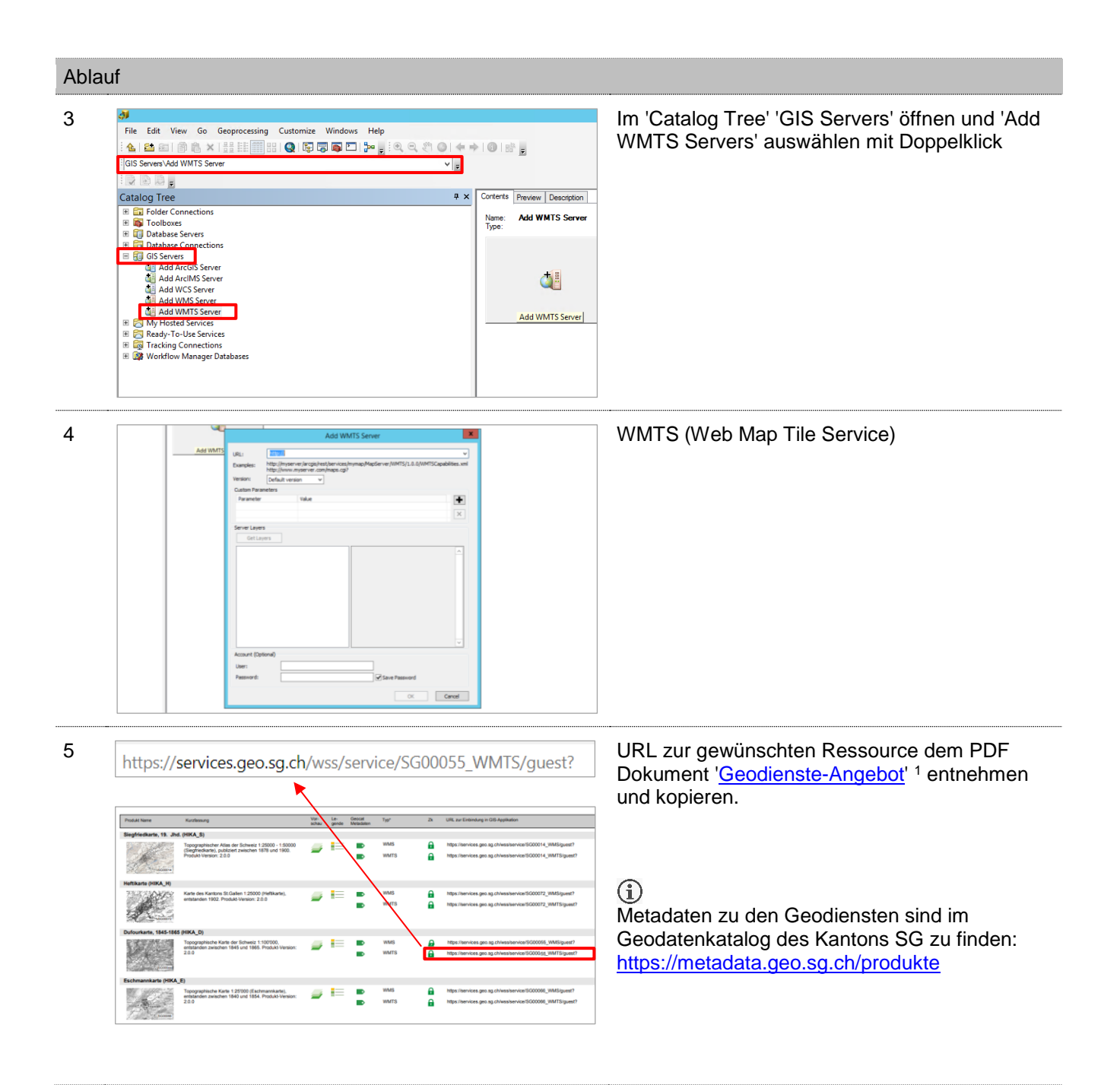

<sup>&</sup>lt;sup>1</sup> <u>https://services.geo.sg.ch/wss/service/metadaten/guest/uebersicht/GeodiensteSG\_GeodienstAngebot.pdf</u>

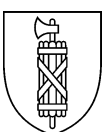

#### Ablauf

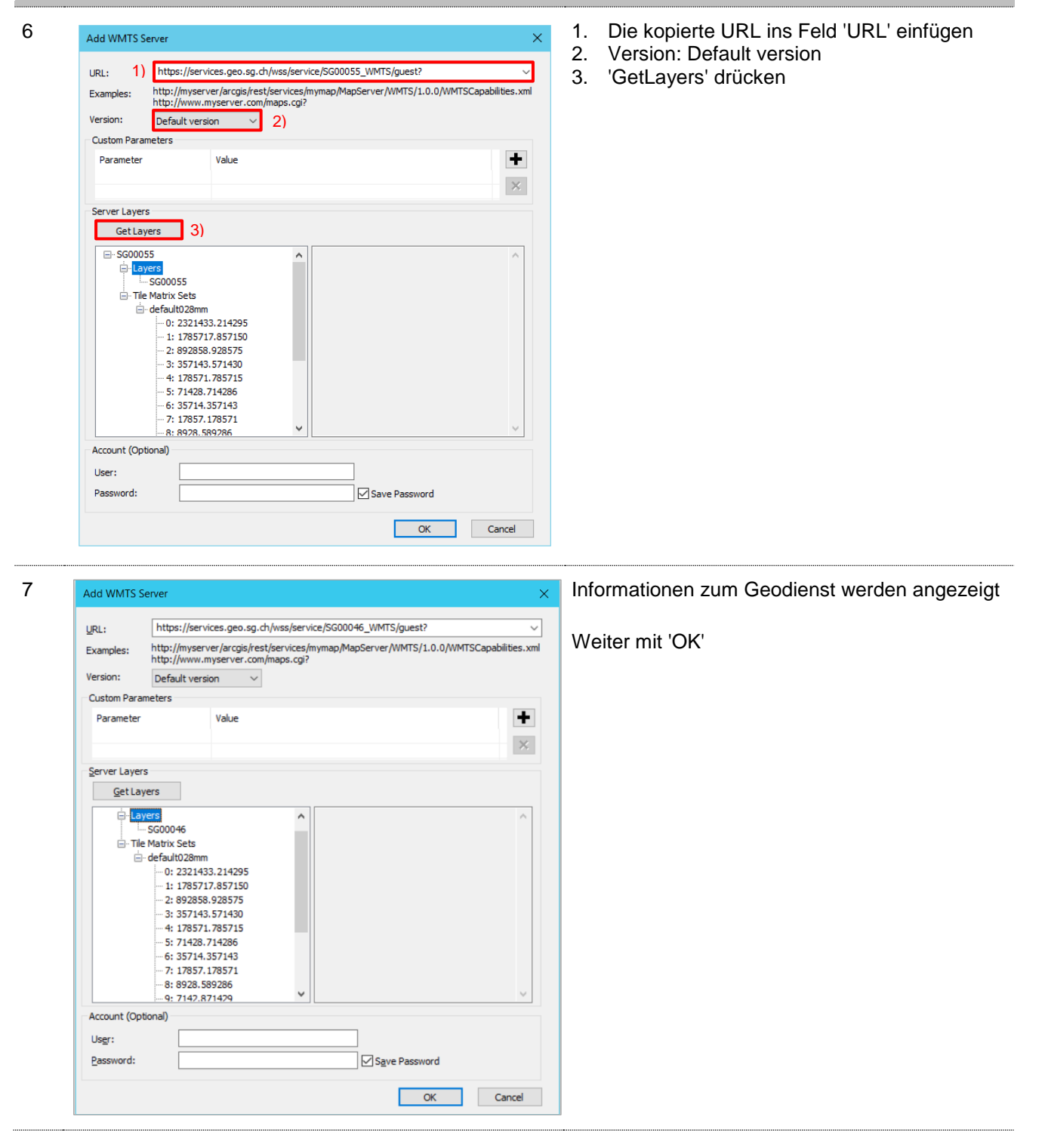

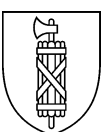

#### 8 🎒 ArcCatalog - GIS Servers\SG00055 on services.geo.sg.ch Nach dem Hinzufügen des Web Map Services File Edit View Go Geoprocessing Customize Windows Help erscheint dieser mit den verfügbaren Daten in 🚹 🖆 📾 📄 🛍 🗙 | 🔠 🏭 🏭 🔍 🕼 🖓 🖏 🗖 | 🐎 🖕 ⑧◎|◆⇒|⑧|₽ ۲ ArcCatalog GIS Servers\SG00055 on services.geo.sg.ch ~ = PB. Catalog Tree Ψ× Contents Preview Description Folder Connections G:\Projekte\AWE\GN10\_Anpassungen\_GNG Name Type Color Color C *ể* SG00055 WMTS Layer GG00055 on services.geo.sg.ch My Hosted Services B Ready-To-Use Services Workflow Manager Databases

9 ArcMap öffnen

Ablauf

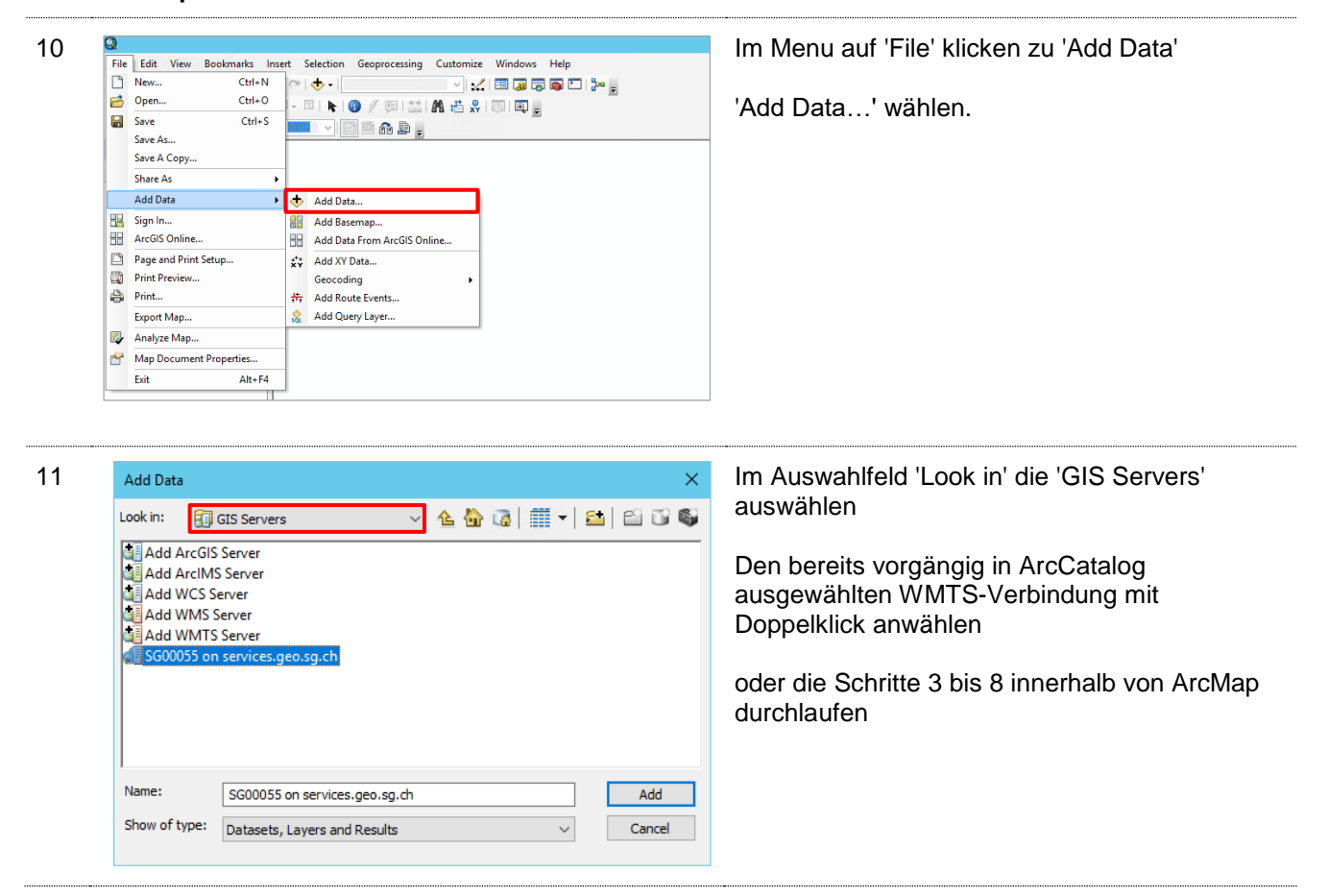

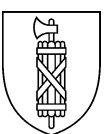

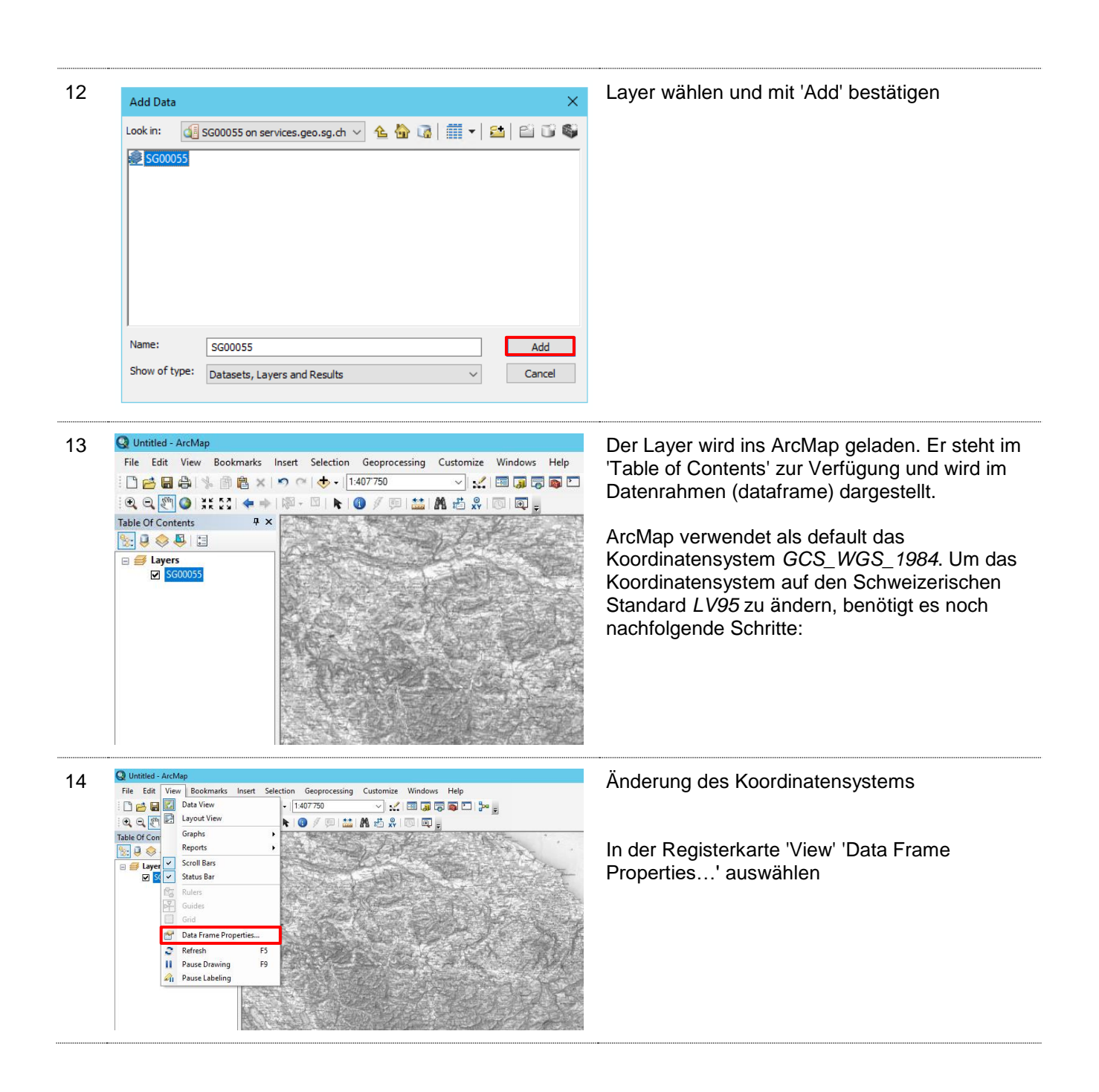

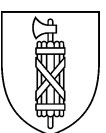

| Data Frame Properties X                                                                                                    | Zu 'Coordinate Systems' wechseln                                                                                                    |
|----------------------------------------------------------------------------------------------------|----------------------------------------------------------------------------------------------------|
| Feature Cache     Annotation Groups     Extent Indicators     Frame     Size and Position       General     Data Frame     Coordinate System     Illumination     Grids                                                                                                    | Bei 'Search' CH1903 oder LV95 eingeben                                                                                                    |
| ▼   LV95   ●   ●   ▼     2 of 6040 items shown     □   Projected Coordinate Systems     □   □   National Grids     □   □   □     □   □   □     □   □   □     □   □   □     □   □   □     □   □   □     □   □   □     □   □   □     □   □   □     □   □   □     □   □   □     □   □   □     □   □   □     □   □   □     □   □   □     □   □   □     □   □   □     □   □   □     □   □   □ | Danach zu<br>'Projected Coordinate System'<br>'National Grids'<br>'Europe'<br>Das gewünschte Koordinatensystem<br>CH1903+ LV95 auswählen, danach auf 'OK |
| Current coordinate system:<br>CH 1903+_LV95<br>WKID: 2056 Authority: EPSG<br>Projection: Hotine_Oblique_Mercator_Azimuth_Center<br>False_Easting: 2600000.0<br>False_Northing: 1200000.0<br>Scale_Factor: 1.0<br>Azimuth: 90.0<br>Longitude_Of_Center: 7.4395833333333<br>Latitude_Of_Center: 46.9524055555556<br>Linear Unit: Meter (1.0)                                               |                                                                                                    |
| Iransformations                                                                                                    |                                                                                                    |

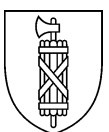

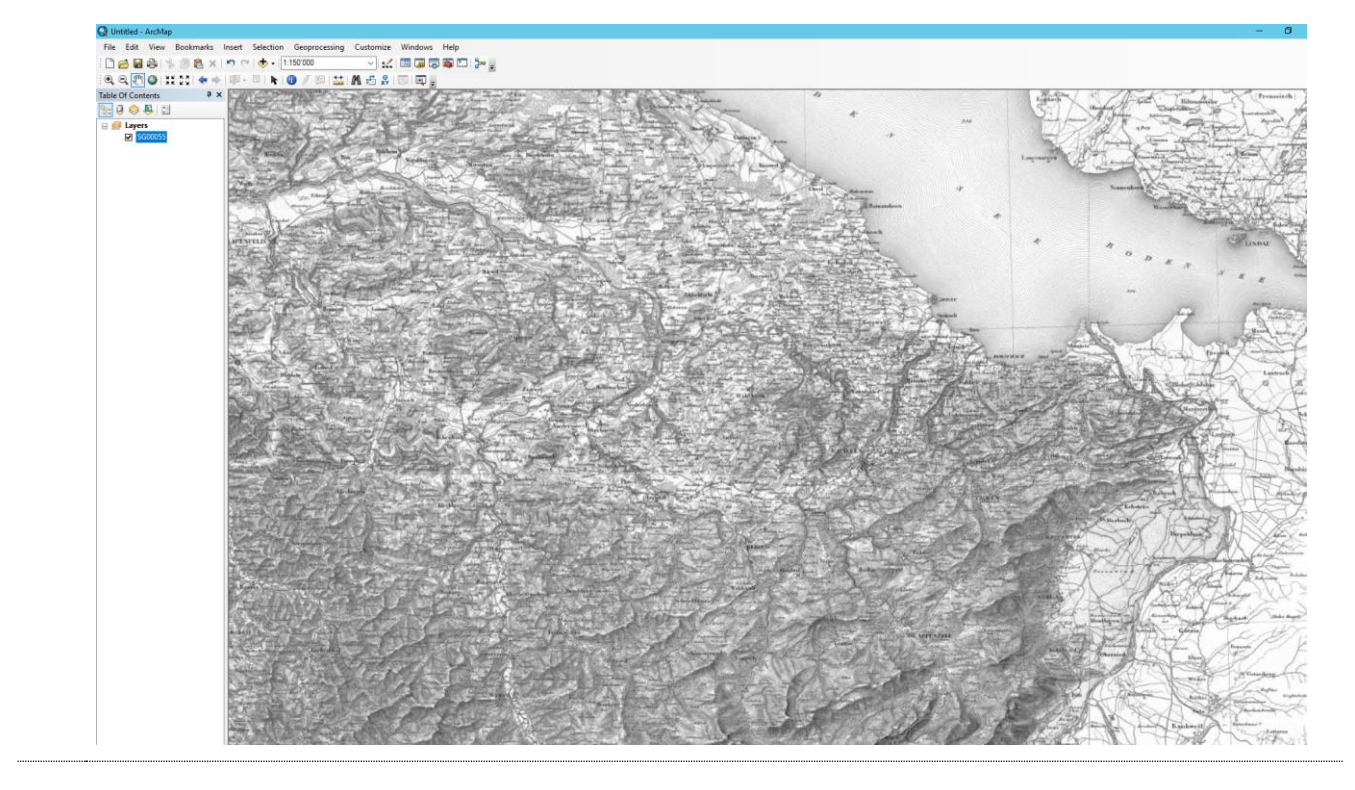

16 Der Geodienst steht nun im Koordinatensystem LV95 zur Verfügung.